# DiXiM Security アップデータ適用手順

### 手順1 アップデータファイルをダウンロードする

- 1. Webブラウザー(Edge、Chromeなど)から以下Webページにアクセスします https://www.iodata.jp/lib/product/w/6852.htm
- 2. 「DiXiM Security アップデータ」をクリックします。
  ①使用OSの選択はお使いのOSを選択
  ②利用規約を確認、また利用規約内に記載のダウンロードキーを確認
  ③ [ダウンロード]をクリック
  ④ ②で確認した [ダウンロードキー]を入力し、 [ダウンロード]をクリック
  ⑤ [保存]をクリック
  ※ブラウザによってはダウンロードの警告メッセージが出る場合がありますが、継続(保持)を選んで保存を進めてください。

ホームネットワークセキュリティ対応トライバンドWi-FULーター WN-TX4266GR-D

|                | 商品Q&A                      |      |  |
|----------------|----------------------------|------|--|
|                | Q&A一覧を見る                   |      |  |
|                | Wi-Fi (無線LAN) ルーターのよくあるQ&A |      |  |
| DIXIM Security |                            |      |  |
| D商品ページ         | 取扱説明書等 (別ウィンドウで開きます)       |      |  |
|                | セットアップガイド                  | PDF  |  |
|                | 必ずお読みください                  | PDF  |  |
|                | DiXiM Security ご利用ガイド      | PDF  |  |
|                | 詳細ガイド                      | HTML |  |
|                |                            |      |  |
|                | ソフトウェアダウンロード               |      |  |
|                | DiXiM Security アップデータ      |      |  |

#### 手順2 設定画面を開く

詳細ガイド「設定画面の開き方」をご参照いただき、設定画面を開きます。

<u>「設定画面の開き方」動画で見る</u>

「設定画面の開き方」手順をみる

## 手順3 DiXiM Security アプリケーションを適用する

- 1. 設定画面のメニューから[DiXiM Security]を開く
- ※スマホの場合、詳細設定をタップした次の画面で[DiXiM Security]を選んでください。
- 2. [アプリケーション]を選択
- 3. [ファイルを選択]をクリックし、手順1でダウンロードしたファイルを選択(ファイル名は「DIGIONSEC」)
- 4. [アップロード]をクリック

|   |                                                                                                    | I'O DATA            |  |  |  |
|---|----------------------------------------------------------------------------------------------------|---------------------|--|--|--|
|   |                                                                                                    |                     |  |  |  |
|   | WN-TX4266GR                                                                                                    | アブリケーションをアップロードします。 |  |  |  |
| 1 | ステータス<br>インターネット<br>LAN設定<br>無線設定<br>VPN<br>詳細設定<br>DiXiM Security<br>ペアレンタルコントロール<br>システム設定<br>詳細ガイド<br>モバイル表示 | アップロード キャンセル        |  |  |  |

#### 5. 確認メッセージが出ますので[OK]をクリック

| 192.168.0.24 の内容                            |       |  |  |  |  |
|---------------------------------------------|-------|--|--|--|--|
| アップロードを続けますか?アップロード数分かかります。 電源をオフにしないでください。 |       |  |  |  |  |
| ОК                                          | キャンセル |  |  |  |  |

6. メッセージ "再起動中。しばらくお待ちください。"が表示され、再起動が完了するまでの時間がカウントダウンされます。 カウントダウンの数字が0秒になるまで待ちます。

- 7. [サービス設定]を押します。
- 8. [セキュリティ機能]が動作中であることを確認します。

|                        | Ι'Ο ΟΑΤΑ                                                                                 |                                                                          |                |  |  |
|------------------------|------------------------------------------------------------------------------------------|--------------------------------------------------------------------------|----------------|--|--|
|                        | <u>サービス設定 アブリケーション</u>                                                                   |                                                                          |                |  |  |
| WN-TX4266GR            | 「DIXIM Security」は、サイバー攻撃を早い段階で検知・遮断し、家庭内のネットワーク接続デバイスを守ることで、安心してインタ<br>ーネットを利用できるサービスです。 |                                                                          |                |  |  |
| ステータス                  | 利用規約に関して:                                                                                | 表示                                                                       |                |  |  |
| インターネット                | ライセンスキー:                                                                                 |                                                                          | セキュリティ機能の有効化   |  |  |
| LAN設定<br>無線設定          | セキュリティ機能:                                                                                | 動作中                                                                      | セキュリティ機能を停止    |  |  |
| VPN<br>詳細設定            | ライセンスの有効期限:<br>セキュリティサービスのリセット:                                                          | 2024/11/07 まで利用可能です。<br>セキュリティサービスの利用を終了する場合に、ベ<br>アリング情報やライセンス情報を削除します。 | リセット           |  |  |
| DiXiM Security         |                                                                                          |                                                                          |                |  |  |
| ペアレンタルコントロール<br>システム設定 |                                                                                          |                                                                          |                |  |  |
|                        |                                                                                          |                                                                          | <b>^</b>       |  |  |
|                        |                                                                                          |                                                                          | DIXIM Security |  |  |
| モハイル表示                 |                                                                                          |                                                                          |                |  |  |
|                        |                                                                                          |                                                                          |                |  |  |
|                        |                                                                                          |                                                                          |                |  |  |
|                        |                                                                                          |                                                                          |                |  |  |
|                        |                                                                                          |                                                                          |                |  |  |

※セキュリティ機能の動作には、ライセンス認証か、更新ライセンスのご購入が必要です。

- ・ライセンス認証方法
- https://www.iodata.jp/lib/manual/wn-tx4266gr/index.html#p4\_12a
- ・ライセンス更新方法
- https://www.iodata.jp/lib/manual/wn-tx4266gr/index.html#p4\_12b

以上で適用完了です。